# ระบบบริหารการศึกษา

### บริการของระบบบริหารการศึกษาสำหรับอาจารย์

สำหรับการเข้าใช้งานทะเบียนออนไลน์ มีขั้นตอนดังต่อไปนี้

- 1. เข้าเว็บไซต์ http://webregis.dusit.ac.th
- 2. กรอกชื่อผู้ใช้และรหัสผ่านของอาจารย์ (ดังรูป)

| 🖉 Login Page - Windows Internet Explorer provid | ed by Suan Dusit Rajabhat University                                       |                                                                                                  | E 🖻 🔀                          |
|-------------------------------------------------|----------------------------------------------------------------------------|--------------------------------------------------------------------------------------------------|--------------------------------|
| G + E http://webregis.dusk.ac.thi               |                                                                            | 💌 🔂 🐓 🗙 💽 ting                                                                                   | P •                            |
| File Edit Wew Favorites Tools Help              |                                                                            |                                                                                                  |                                |
| 🙀 Favorites 🍘 Login Page                        |                                                                            | 👌 • 🖬 - 🖬 🖶 •                                                                                    | • Page • Safety • Tools • 🕢 •  |
| มหาวิทยาลัย                                     | <u>ราชภัฏสวบดุ</u><br>๑๗                                                   | สิต                                                                                              | ^                              |
| 2                                               | อันดีดีอนริบ กรุณาไสรพิสประจำด้วย                                          | ะะรทัสส่านเพื่อเข้าสู่ระบบบริหารการทักษา                                                         |                                |
| 44 mu                                           | รพัฒประจำตัว (username) :                                                  | 51116940015                                                                                      |                                |
| 📽 ระเนื้อผู้เสียงขอ                             | รพัสสำห (password) :                                                       | ********                                                                                         |                                |
| 592 mu                                          |                                                                            | 308-1                                                                                            |                                |
| 📸 เมือนนี้มีผู้เขียงกระ<br>58951 คน             | ••••• หากท่านไม่งพันมิ <del>ด</del> 5 ค                                    | อ ระบบจะระจับการให้งานของท่าน โดยพันที ***                                                       |                                |
| สกิติเรียนับวันที่ 20 กันยายน 2548              |                                                                            | โปรดทราบ                                                                                         |                                |
| สผู้หมือนของ 10655419 คน                        | พักศึกษาต้องทำการจงทะเบิดหตัวขตัวเองเท่านี้<br>ในการกระทำรายการทุกครั้งมีอ | ่น พากให้ผู้ดื่มกระทำการมทน หรือทำการแทนผู้ดึง<br>ว่าท่านใต้ขอมรับเรื่อนไขที่ทางมหาวิทฮาลัตกำหนด | เจะถูกลงโทยทางวินัย<br>ไว้หลัว |
| [ วันพุธ ที่ 25 พฤษภาคม 2554 ]                  | (Lest                                                                      | update 6 July 2004,19:20)                                                                        |                                |
|                                                 | แบบส                                                                       | อบถาม ภาวะการมีงานทำ                                                                             |                                |
| and evel dutte                                  | สอบเ                                                                       | าามดารางสอนดารางสอบ                                                                              |                                |
| Tubublementer-                                  | E-Mail สำหรับคิดต่อ                                                        | ด้ำนักทะเมือน :registration@dusit.ac.th                                                          |                                |
| Bansle Stansle                                  | งาน : * รพัสประจำคัว : คือ รพัสฉัวเข้ายา พรือ รพัสร                        | ประจำตัวที่ได้จากเจ้าหจัวที่                                                                     |                                |
|                                                 |                                                                            |                                                                                                  |                                |

- กรอกรหัสประจำตัวอาจารย์ ที่ช่อง ชื่อผู้ใช้ (Username)
- กรอกรหัสผ่าน ที่ช่อง **รหัสผ่าน (Password)**
- 3. คลิกปุ่ม "ตกลง" เพื่อเข้าสู่ระบบ และจะได้หน้าจอดังรูปด้านล่าง

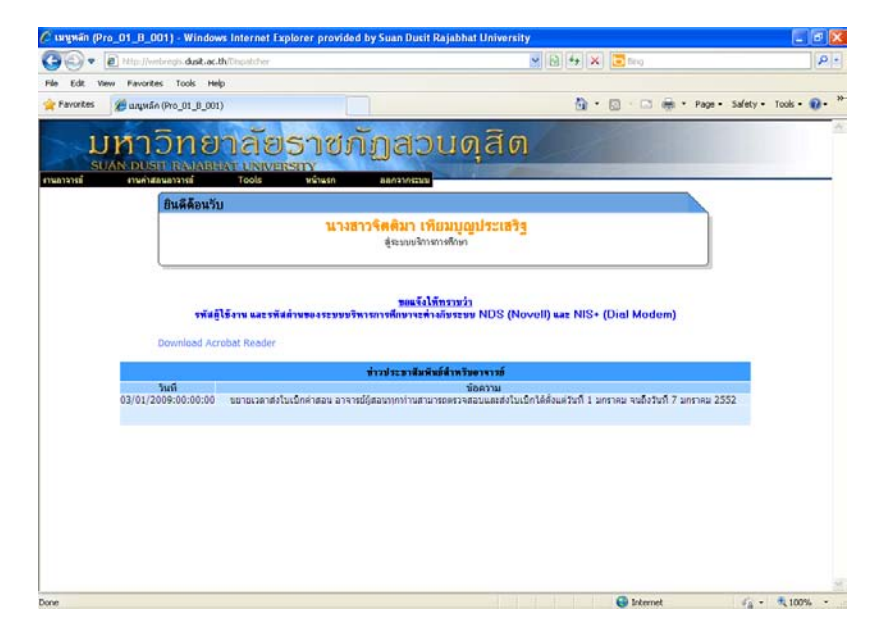

4. เมื่ออาจารย์ผู้สอนเข้ามาสู่หน้าเมนูหลักอาจารย์ ทางด้านบนจะมีเมนูให้เลือกและตัวเชื่อมโยง (Link) สำหรับดาวน์โหลดโปรแกรม Acrobat Reader 4.1 งานอาจารย์ จะประกอบไปด้วยเมนูย่อย 1) เมนู "ระบบบุคลากร" : ใช้ในการแสดงระบบบุคลากร 2) เมนู "รายชื่อนักศึกษาลงทะเบี ยน" : ใช้ในการแสดงรายชื่อนักศึกษาในภาคการศึกษา ้ปัจจุบันและค้นหารายชื่อนักศึกษาย้อนหลังของนักศึกษาที่ได้ลงทะเบียนเรียน ตามรายวิชาที่อาจารย์เปิดสอน 3) เมนู "น้ำข้อมูลนักศึกษาเข้าระบบ" : ใช้ในการโอนข้อมูล (Upload) นักศึกษาเข้าระบบ (ซึ่งข้อมูลที่จะโอนเป็นข้อมูลที่ได้จากการดาวน์โหลดในส่วนรายชื่อนักศึกษาลงทะเบียนเท่านั้น) 4) เมนู "บันทึกคะแนน" : ใช้ในการบันทึกคะแนนของนักศึกษาในแต่ละรายวิชา 5) เมนู "แก้ไขคะแนน" : ใช้แก้ไขคะแนนของนักศึกษาหลังจากที่ทำการใส่คะแนนลงไปแล้ว จะสามารถแก้ไขได้เพียงครั้งเดียว 6) เมนู "ตัดเกรด" : ใช้ในการตัดเกรดของนักศึกษาที่ได้ผ่านการบันทึกคะแนนมาแล้ว 7) เมนู "ตัดเกรด PD,P,F" : ใช้ในการตัดเกรดแบบ PD,P,F ของนักศึกษาที่ได้ผ่านการ บันทึกคะแนนมาแล้ว 8) เมนู "แก้ไขเกรด I หรือ I\*" : ใช้แก้ไขเกรด I หรือ I\* ของนักศึกษาที่ได้ ผ่านการตัดเกรด แล้ว 9) เมนู "พิมพ์รายงาน" : ใช้ในการเลือกพิมพ์รายงาน ในส่วนบันทึกคะแนนและส่วนการตัด เกรดของนักศึกษาที่ได้บันทึกและตัดเกรดเรียบร้อยแล้ว และอาจารย์สามารถพิมพ์รายงานสรุปรวมหลายๆ รายวิชาได้ 10) เมนู "อนุมัตินักศึกษาติด W" : ใช้ในการแก้ไขนักศึกษาขอถอนวิชา 11) เมนู "ตารางสอน" : ใช้ในการสอบถามตารางการสอนของอาจารย์ 4.2 เมนู "Tools" จะประกอบไปด้วยเมนูย่อย 1) เมนู "Change Password" : ใช้สำหรับการเปลี่ยนรหัสผ่าน 2) เมนู "Change Language" : ใช้สำหรับการเปลี่ยนภาษาบนหน้ าจอ โดยจะมีให้เลือก เป็นภาษาไทยกับภาษาอังกฤษ 4.3 เมนู "หน้าแรก" : เมื่ออาจารย์ผู้สอนเลือกเมนูนี้ จะเป็นการล้างหน้าจอและให้ แสดงหน้าจอ แรกของระบบงาน 4.4 เมนู "ออกจากระบบ": เมื่ออาจารย์ผู้สอนเลือกเมนูนี้ จะเป็นการออกจากระบบของ อาจารย์ผู้สอน 4.5 ตัวเชื่อมโยงสำหรับดาวน์โหลดตัวติดตั้งโปรแกรม Acrobat Reader เพื่อใช้งานในขั้นตอน การสั่งพิมพ์รายงาน ตัวอย่าง เมนูรายชื่อนักศึกษาลงทะเบียน

เมื่ออาจารย์ผู้สอนได้เลือกเมนู "*รายชื่อนักศึกษาที่ลงทะเบียน* " หน้าจอจะแสดงรายวิชาที่อาจารย์สอน ประจำภาคการศึกษาปัจจุบัน ดังรูปด้านล่าง

|        |          |                                                       | ประ      | สำภาคการ           | รายวชา<br>ศึกษาที่ | เทสอน<br>1 มีการศึกเ | <b>m</b> 2664 |                                     |                    |
|--------|----------|-------------------------------------------------------|----------|--------------------|--------------------|----------------------|---------------|-------------------------------------|--------------------|
| ล่าดับ | รษัสวิชา | ชื่อวิชา                                              | สอนเรียน | ประเภทนัก<br>ศึกษา | ทน่วยกิด           | วันเวลาเรียน         | วันเวลาสอบ    | สูนมีการศึกษา                       |                    |
| 1      | 3564110  | ระบบสารสนเทส<br>เพื่อสนับสนุนการ<br>ดับสินใจ          | A1       | shelt              | 3(2-2)             | ■ 13:00 - 17:00      |               | ควยปอติ ใน<br>มหาวิทยาลัย า         | - จุรายนี้อนักศักร |
| 2      | 1061601  | ภารจัอการ<br>เทคโนโลยี<br>สารสนเทศสำหรับผู้<br>บริหาร | IA       | บริญญาโท           | 3(2-2)             |                      | s             | ปริญญาโรงการสมรบ<br>ใหมรรวริชมาโม ร | 🔜 อุรามชิ้มนักศึกษ |
|        |          |                                                       |          |                    |                    |                      |               |                                     |                    |

รูปแสดงหน้าจอเลือกรายวิชาของนักศึกษาที่ลงทะเบียน

## คำอธิบายการใช้งานหน้าจอ

# ดูรายชื่อนักศึกษา

หลังจากอาจารย์ผู้สอนกดปุ่ม "**ดูรายชื่อนักศึกษา**" ระบบจะทำการค้นหา และ แสดงรายชื่อนักศึกษา ที่ลงทะเบียน ตามรายวิชาและตอนเรียนที่เลือก ซึ่งจะแสดงได้ ดังรูป

| and the second second se | - 142 14 14 14 10 10 10 10 10 10 10 10 10 10 10 10 10 | and in still                 | 20114 014-00                                                              |                                                    |                              |              |
|----------------------------------------------------------------------------------------------------|-------------------------------------------------------|------------------------------|---------------------------------------------------------------------------|----------------------------------------------------|------------------------------|--------------|
| ออกส์จ<br>สองรักษณี<br>สองรักษณีผู้เข้าสุด<br>โดยสารราชสาที                                                                                                    | วหัสว                                                 | พา 3564110 <b>ป</b><br>ประจำ | รายชื่อนักศึกษาที่ลง<br>อวิชา ระบบสารสนเทศเพื่<br>เกาคการศึกษาที่ 1 ปีการ | ทะเบียน<br>อหนับสนุนการดัดสินใ<br>เพิกษา 2554 ปกล่ | <ul> <li>ดอนเวียน</li> </ul> | Al           |
| IL COMPLETE POLITIE                                                                                                    | ຄຳຄັນ ຈາສະເດັກກາ                                      | น้อ                          | ໄປຈະເວລະຈຳກ                                                               |                                                    | แม่นที                       | ເວເຕີໃນ ຄ5.6 |
|                                                                                                    | 1 52116940014 wanter                                  | เทพิลนสัน ต้องหล้า           | เพลโนโลมีสารสนเพท                                                         | พื่อหน่วยกิด                                       |                              |              |
|                                                                                                    | 2 52116940022 warma                                   | Пичча нанла                  | งทุตโนโลฮีสารสนงทุศ                                                       | ศักราวิทยา                                         |                              |              |
|                                                                                                    | 3 52116940023 wrading                                 | ร ขึ้มสำหวดจาก               | เพาโนโลมัสารสนเทท                                                         | femiosfe                                           |                              |              |
|                                                                                                    | 4 52116340029 w1#534                                  | เพลที่ เขียวมรกต             | เทคโนโลอัสารสนเทศ                                                         | ศัสรรมกิด                                          |                              |              |
|                                                                                                    | 5 52116940030 wherea                                  | กจโพสิโฟลี                   | เทลโนโลอีสารสนเทศ                                                         | คือหน่วยกิด                                        |                              |              |
|                                                                                                    | 6 52116940031 พาษะสุลิต                               | an gunanda                   | เหลโนโลมีสารสนเทศ                                                         | คองน่วยกิด                                         |                              |              |
|                                                                                                    | 7 52116940037 whata                                   | เค้ จุฑากจิษฐ์               | เทคโนโลฮิสารสนเทศ                                                         | สองประกิด                                          |                              |              |
|                                                                                                    | 8 52116940072 when 52                                 | สมศ์ ดรีวิชา                 | เทกโนโลมีสารสนเทศ                                                         | femilan                                            |                              |              |
|                                                                                                    | 9 52116940075 whatma                                  | เมาได้ อันซิบ                | เทคโนโลมีสารสนเทศ                                                         | ศึกษาร่วมกิด                                       |                              |              |
|                                                                                                    | 10 52116840077 what was                               | เจ็กษ์ สุริมางษ์             | เทคโนโลฮีสารสนเทศ                                                         | คิดหน่วยกิด                                        |                              |              |
|                                                                                                    | 11 52116940089 whether                                | สันพิมา ไขยพลุกษ์            | เทคโนโลอีสารขนเทศ                                                         | femissie                                           |                              |              |
|                                                                                                    | 12 52116940090 whethe                                 | ร้องสาว สมาบูรณ์             | เทคโนโลธีสารสนเทศ                                                         | ศัสรรมวิท                                          |                              |              |
|                                                                                                    | 13 52116940091 whereas                                | กษกวรรณ ปาษเรียม             | งกตโนโลธีสารสนเกต                                                         | พืดหน่วยภิต                                        |                              |              |
|                                                                                                    | 14 52116940092 whether                                | กัญหนักร สมคักติ             | เทกโนโลยัสารสนเทศ                                                         | ค่องน่วยกิด                                        |                              |              |

### รายละเอียดหน้าจอ

| รายละเอียด หเ                       | ม้าจอแสดงรายชื่อนักศึกษาที่ลงทะเบียนตามรายวิชาที่เลือก              |
|-------------------------------------|---------------------------------------------------------------------|
| รายละเอียด                          | คำอธิบาย                                                            |
| 1. เมนู หน้าแรก                     | กดเมนู หน้าแรก เพื่อกลับไปยังหน้าเลือกเมนูหลัก                      |
| 2. เมนู ถอยกลับ                     | กดเมนู ถอยกลับ เพื่อกลับไปยังหน้าเลือกรายชื่อนักศึกษา               |
| 3. เมนู พิมพ์รายชื่อ                | กดเมนู พิมพ์รายชื่อ ระบบจะทำการแสดงรายงานรายชื่อนักศึกษา            |
|                                     | ออกมาในรูปแบบของโปรแกรม Acrobat Reader                              |
| 4. เมนู พิมพ์                       | กดเมนู พิมพ์แบบฟอร์ม ระบบจะทำการแสดงแบบฟอร์มลงชื่อผู้เข้า           |
| แบบฟอร์ม                            | สอบออกมาในรูปแบบของโปรแกรม Acrobat Reader                           |
| 5. เมนู ดาวน์โหลด                   | กดเมนู ดาวน์โหลดรายชื่อ ระบบจะดาวน์โหลดรายชื่อนักศึกษาซึ่ง          |
| รายชื่อ                             | เป็นไฟล์เอกสาวในรูปแบบของโปรแกรม Microsoft Excel                    |
| <ol> <li>ตัวเชื่อมโยงของ</li> </ol> | กดตัวเชื่อมโยงที่รหัสนักศึกษา เพื่อแสดงรายละเอียดของนักศึกษาที่     |
| รหัสนักศึกษา                        | ต้องการ เช่น ชื่อ ที่อยู่ เบอร์โทรศัพท์ รายวิชาที่ลงทะเบียน เป็นต้น |

#### พิมพ์รายชื่อ

หลังจากอาจารย์ผู้สอนกดเมนู "พิมพ์รายชื่อ" (จำเป็นจะต้องใช้โปรแกรม Acrobat Reader version 4.0 ซึ่งสามารถดาวน์โหลดได้จากหน้าจอแรก) หลังจากนั้น ระบบจะทำการสร้างรายงานของรายชื่อนักศึกษาจากหน้าจอ ปัจจุบันให้ หากเครื่องคอมพิวเตอร์ที่อาจารย์ผู้สอนใช้อยู่มีการต่อเครื่องพิมพ์เอาไว้ ก็จะสามารถที่จะทำการสั่งพิมพ์รายชื่อ นักศึกษาได้ทันที แต่หากเครื่องคอมพิวเตอร์ที่ใช้อยู่ไม่มีการต่อเครื่องพิมพ์ไว้ ก็สามารถที่จะบันทึกเป็นไฟล์เอาไว้เพื่อนำมา พิมพ์ได้ในภายหลัง โดยจะมีลักษณะดังรูปด้านล่าง

| 10<br>11<br>12 |       |              | )                                                                                       | 5      | ม<br>ายง<br>จำน | เหาวิ<br>เหาวิ<br>เนร<br>เนกง<br>ภาพ | •<br>ภาย<br>ขาม<br>จกา | าลัย<br>อนัศ<br>ราย<br>รศึก | <br>าศึก<br>วิชา | เก้ฎ<br>ษาที่<br>แล<br>ที่ 1 | สวน<br>โลงา<br>เะตร<br>/ 21 | ดุสิต<br>คะเรื่อนเรื่ | ต<br>ปียน<br>วียน | 4            |       | 1     |               |             | R     | Reg_RSDL | .coo  |
|----------------|-------|--------------|-----------------------------------------------------------------------------------------|--------|-----------------|--------------------------------------|------------------------|-----------------------------|------------------|------------------------------|-----------------------------|-----------------------|-------------------|--------------|-------|-------|---------------|-------------|-------|----------|-------|
|                |       | รทัส<br>ประม | ปีการศึกษา : ทั้งสองหลักสูตร<br>พนักศึกษา : ปกติ<br>รหัสวิชา : 3564110 ระบบสารสนเ<br>2) | ทศเพิ่ | າສນັບ           | สนุนก                                | ารตัด                  | - 3                         | 1(2-             |                              | ศูนธ์                       | ์การจี<br>ตอนเ        | โกษา<br>เรียน     | : mi<br>: A1 | ลปกจ้ | ì lua | ทาวิทยางั     | ้ขา         | -     |          |       |
|                | ลำดับ | รหัสนักศึกษา | ชื่อ-หาะเสกุล                                                                           | 1      | 2               | ŝ                                    | 4                      | 5                           | 92<br>6          | แบบเ<br>7                    | ก็บ<br>ร่                   | 9                     | 10                | 11           | 12    | 13    | 539           | Mid<br>term | Final | Total    | Grade |
|                | 1     | 52116940014  | นางสาวเหมือนผัน ตุ้มระข้า                                                               | t      | t               |                                      |                        |                             |                  |                              |                             |                       |                   |              |       |       |               |             |       |          |       |
|                | 2     | 52116940022  | นางสาวสีริพรรณ ทอมกอ                                                                    | Γ      |                 |                                      |                        |                             |                  |                              |                             |                       |                   |              |       |       |               |             |       |          |       |
|                | 3     | 52116940023  | ນາຍອັงດູร ສິ້ມອຳນວຍລາກ                                                                  |        |                 |                                      |                        |                             |                  |                              |                             |                       |                   |              |       |       |               |             |       |          |       |
|                | 4     | 52116940029  | นายวิริยพงศ์ เชียวมรกต                                                                  | Г      |                 |                                      |                        |                             |                  |                              |                             |                       |                   |              |       |       |               |             |       |          |       |
| Ø              | 5     | 52116940030  | นายศุภกิจ โพธิโซติ                                                                      |        |                 |                                      |                        |                             |                  |                              |                             |                       |                   |              |       |       |               |             |       |          |       |
| -              | 6     | 52116940031  | นายชุติเคช ลักษณะหุด                                                                    |        |                 |                                      |                        |                             |                  |                              |                             |                       |                   |              |       |       |               |             |       |          |       |
|                | 7     | 52116940037  | มายกระด์ จฆากมิษย์                                                                      |        |                 |                                      |                        |                             |                  |                              |                             |                       |                   |              |       |       | <b>O</b> 1111 |             |       | 0        |       |

### พิมพ์แบบฟอร์ม

หลังจากอาจารย์ผู้สอนกดเมนู "พิมพ์แบบฟอร์ม" (จำเป็นจะต้องใช้โปรแกรม Acrobat Reader version 4.0 ซึ่งสามารถดาวน์โหลดได้จาก หน้าจอแรก) หลังจากนั้น ระบบจะทำการสร้างแบบฟอร์มลงชื่อผู้เช้าสอบของ รายชื่อนักศึกษาจากหน้าจอปัจจุบัน หากเครื่องคอมพิวเตอร์ที่อาจารย์ผู้สอนใช้อยู่มีการต่อเครื่องพิมพ์เอาไว้ ก็จะสามารถ ที่จะทำการสั่งพิมพ์รายชื่อนักศึกษาได้ทันที แต่หากเครื่องคอมพิวเตอร์ที่ใช้ อยู่ไม่มีการต่อเครื่องพิมพ์ ไว้ ก็สามารถที่จะ บันทึกเป็นไฟล์เอาไว้เพื่อนำมาพิมพ์ได้ในภายหลัง โดยจะมีลักษณะดังรูปด้านล่าง

|                  | R.                                        | มหาวิเ                                            | ายาลัยราชภัฏสวนดุ                           | สิต                                  |                     | R_Pro_RSDU_002_ |
|------------------|-------------------------------------------|---------------------------------------------------|---------------------------------------------|--------------------------------------|---------------------|-----------------|
|                  | ))                                        | แบบ<br>ภาค                                        | ฟอร์มลงชื่อผู้เข้าสอ<br>การศึกษาที่ 1ปี 254 | บ<br>6                               |                     |                 |
| - County         | ทัสวิชา : 3504101<br>วะดับ :              | จริยธรรมทางธุรกิจ (s–o)                           | สูนยักา                                     | າສັດษາ : ກາດປດສີ ຈະາ<br>ນເວັ້ຍນ : TA | ບນາວຈໄດລ ສູນບໍ່ຄວັຈ |                 |
| ประเภ<br>อาจาว   | ทศึกษา : ปกติ<br>ข์ผู้สอน : นายวติ ซู     | สรรรณ                                             | โปรแ                                        | ດຈມວິສາ :ດາຈນຈີ່ທາຈອູຈ               | ຕິຈ(ກາວນັ້ຍູອື່)    |                 |
| ลำดับที่         | รหัสนักศึกษา                              | ชื่อ-นามธกุล                                      | องชื่อ                                      | ละแหน                                | 1059                | หมายเหตุ        |
| 1                | 46298791001                               | นางสาวกรรณิการ์ วามืด                             |                                             |                                      |                     |                 |
| z                | 46298791002                               | นางสาวกาญจนา ตาเตะ                                |                                             |                                      |                     |                 |
| 3                | 46298791003                               | นางสาวจรรยา เลิสรักษา                             | 3                                           |                                      |                     |                 |
| 4                | 46298791004                               | นางสาวจริยา จันทรัฐ                               |                                             |                                      |                     |                 |
|                  | 46298791005                               | นางสาวจันทนา ซูบัว                                |                                             | 10.000                               |                     |                 |
| 5                |                                           | นางสาวจารณี อินเรื่อง                             | · · · · · · · · · · · · · · · · · · ·       |                                      |                     |                 |
| 6<br>6           | 46298791006                               | according and and and and and and and and and and |                                             |                                      |                     |                 |
| 5<br>6<br>7      | 46298791006<br>46298791007                | นางสาวจัดตรา เพียรอ่อน                            |                                             |                                      |                     |                 |
| 5<br>6<br>7<br>8 | 46298791006<br>46298791007<br>46298791008 | นางสาวจิตตรา เพียรอ่อน<br>นางสาวจิราพร เต็มบุตร   |                                             |                                      |                     |                 |

### ดาวน์โหลดรายชื่อ

หลังจากอาจารย์ผู้สอนกดเมนู "ดาวน์โหลดรายชื่อ" จะแสดงหน้าจอ ข้อแนะนำในการ Download รายชื่อ หากไม่ต้องการ ดาวน์โหลดหรือต้องการกลับมาที่หน้าจอเดิมให้เลือกปุ่ม ยกเลิกการ Download และหากต้องการ Download ให้เลือกปุ่ม ดาวน์โหลดรายชื่อเพื่อบันทึก และปุ่ม ดาวน์โหลดรายชื่อเพื่อบันทึกคะแนนและตัดเกรด ระบบจะ ดาวน์โหลดรายชื่อนักศึกษาเป็นไฟล์เอกสารของโปรแกรมไมโครซอฟท์เอกเซล ซึ่งแสดงได้ดังรูปด้านล่าง

| วิธีการใช้งาน Upload ไฟล์ - Microsoft Internet Explo                                                | rrer                                                                                                    |        |
|----------------------------------------------------------------------------------------------------|----------------------------------------------------------------------------------------------------|--------|
| <u>ข้อแนะน่</u>                                                                                     | เาในการ Download รายชื่อ                                                                                         |        |
| ***แฟ้มข้อมูลที่จะ download จะเ                                                                     | ต้องเป็นแฟ้มข้อมูลที่มีนามสกุลเป็น .csv เท่านั้น ***                                                             |        |
| ** ทากต้องการ Download รายชื่<br>และทากต้องการยกเลิกการทำงานไ                                       | อ ให้เลือกกดมุ้ม Download รายชื่อ<br>ที่เลือกกดมุ้ม ยกเลิกการ Download                                           |        |
| ข้อแนะนำการตั้งชื่อแฝ็มข้อมูล                                                                       |                                                                                                    |        |
| การดังชื่อแฟ้มข้อมูล ควรดังชื่อให้<br>รหัสวิชา+-+ตอนเรียน+-+ภาคเรี<br>โดย ประเภทนักศึกษา ใช้รหัส ดั | ร้อยู่ในรูปแบบ ดังนี้<br>ริยนและปิการศึกษา+-+ประเภทนักศึกษา<br>เงนี้ 1 = ภาคปกติ , 2 = ภาคสมทบ , 3 = บัณฑิตศึกษา |        |
| รูปแบบแพืมช้อมูล คือ                                                                                | 3571302-B8-12546-1.csv                                                                                           |        |
| *** ท่านสามารถ copy รูปแบ                                                                           | บบแพิมข้อมูล นี้ ไปใช้ในการตั้งชื่อไฟล์ ได้เลย ***                                                               |        |
| Download รายชื่อเพื่อบังกักคระแหน (                                                                 | Download รษชี้ผเพียงันกักระแบนและทัศการค ยามลิกการ Dov                                                           | vnload |

<u>หมายเหตุ</u> ช่องที่อาจารย์ผู้สอนสามารถแก้ไขได้คือ ช่อง ติด I, คะแนนเก็บรวม, คะแนนสอบกลางภาค, คะแนนสอบ ปลายภาค, คะแนนรวม และเกรดที่ได้เท่านั้น และในกรณีดาว์นโหลด รายชื่อเพื่อบันทึกคะแนนจะไม่มี ช่องคะแนนรวม และช่องที่ใส่เกรด ที่ได้แสดงขึ้นมา (ส่วนบันทึกคะแนน จะมีการรวมคะแนนให้อัตโนมัติ เมื่อนำข้อมูลเข้าระบบ ซึ่งจะได้ กล่าวถึงในส่วนต่อไป)

| D   | 📽 🖬 🛛     | @ D. V      | A" Ca 3      | R B B C non                             |          | E fa 24       | X1 ##    | 2 🛃 10     | oti + 🖬       | 80 D        | 6 6 3      | 7 4. Vi C     | 3 Ra     | 60 |   |
|-----|-----------|-------------|--------------|-----------------------------------------|----------|---------------|----------|------------|---------------|-------------|------------|---------------|----------|----|---|
| Ľ0  | ida Neiri | + 1         | 14 + 18      | 1 1 = = = = = = = = = = = = = = = = = = | 10 EE 10 | % . %         | #2 E2 8  | 1F 11 -    | · - 4 -       |             |            |               |          |    |   |
|     | 011       |             |              |                                         |          |               |          |            | 1.1.1         | 1           |            | 12.0          |          | 22 | - |
|     | A         | U de Reco   | C            | D.                                      | L.       |               | G        | H          | I alam antiVa | J           | K.         | - L           | M        | N  | 1 |
| a . | 3504101   | Success     | TA           | 2646                                    | *        | LOUGH NES     |          | 100012020  | alo.5         |             | anavinär   | 200003000     | n dia ka |    |   |
| -   | 3504101   | -1101111    | 10           | 2046                                    | ,        | re utris 36.5 |          |            | taraje        | 28          | AL DAPPORT | zinin ianim g | Intere . |    |   |
| 4   | ล่าลับที่ | รลัลนักสึกเ |              | โปหเกระวิชา                             | าเอเลียง | คะแบนเก็บ     | ATUMUNOU | ครบบบล่ายบ | ประเภทนัก     | เสนธ์       |            |               |          |    |   |
| 5   | 1         | 4.63E+10    | มาเลารถร     | การปรีหารรุสกิจการปัญชี                 |          |               |          |            | ปกลิ          | กาคปกติ ร   | ะบบทางไกล  | สูนถึงวัง     |          |    |   |
| 0   | 2         | 4.63E+10    | พาหลางกา     | การปรีหารรุรกิจ(การบัญชี                |          |               |          |            | JnR           | กาคปกติ ก   | ะบบทางไกล  | guinFe        |          |    |   |
| ,   | 2         | 4.62E+10    | 101010098    | รการปรีหารรุรกิจ(การบัญชี)              |          |               |          |            | sing          | กาคปกลี ร   | ะบบทางไกล  | สูนย์สร้า     |          |    |   |
| 0   | 4         | 4.63E+10    | นาเคารสำ     | การประกรุสกิจเการปัญชี                  |          |               |          |            | sinā          | กาคม่กลี ระ | ะบบทางไกล  | ดูนย์สระ      |          |    |   |
| 8   | 5         | 4.63E+10    | นาเดาวจัน    | การปริหารธุรกิจการบัญชี                 |          |               |          |            | ปกลิ          | กาคปกลี ส   | ะบบทางไกล  | ศูนย์ตรัง     |          |    | 1 |
| 10  | 6         | 4.63E+10    | 101010-000   | งการมริหารจุรกิจการบัญชี                |          |               |          |            | ปกลิ          | ลาคปกลี ร   | ะนนทางไกล  | สูนยัดรัง     |          |    | 1 |
| 1   | 7         | 4.63E+10    | นาสการ์ส     | (การปริหาสุสรีง(การปัญชี)               |          |               |          |            | ปกลิ          | ลาคปกลี ก   | ະນາກາຈໂດສ  | สูนปัตรัง     |          | 2  | 0 |
| 12  | 0         | 4.63E+10    | นวงสาวรีค    | การปรีหารรุสกิจการบัญชี                 |          |               |          |            | sloß          | กาคปกลี ก   | ะบบทางไกล  | สูนย์ดหิง     |          |    | 1 |
| 13  | 9         | 4.63E+10    | นวงดาวจิต    | าการปริหารรุรกิจเการปัญชื               |          |               |          |            | sinā          | ภาคปกลี ร   | ะบบทางโกล  | สูนยัดรัง     |          |    | 1 |
| 14  | 10        | 4.83E+10    | นางสาวจิต    | การเรียวหุรกิจการมัญไป                  |          |               |          |            | sinā          | ลาคปกลี ระ  | ະນາກາຈໂດລ  | ศูนย์ดรัง     |          |    | 1 |
| 15  | 11        | 4.63E+10    | ารายเราจัง   | 1 การบริหารรุงกิจ(การบัญชี)             |          |               |          |            | ปกลิ          | ลาคปกลี ร   | ะบบทางไกล  | สูนชัดรัง     |          |    |   |
| 16  | 12        | 4.63E+10    | นาแล้ารรด    | การปรีหารรุรกิจการปัญชี                 |          |               |          |            | ปกลิ          | อาคปกลี ระ  | ะบบทางไกล  | สูนกัดรัง     |          |    | 1 |
| 17  | 13        | 4.63E+10    | นางสารหวี    | การปริหารธุรกิจการบัญชื                 |          |               |          |            | ปกติ          | กาคปกติ ระ  | ะบบทางไกล  | ศูษย์ต7ง      |          |    | 1 |
| 10  | 14        | 4.60E+10    | นายร่ามีชี   | อี การปริหารจุรกิจ(การปัญชี)            |          |               |          |            | ปกลิ          | ภาคปกลี ร   | ะบบทางไกล  | สูนย์ดรัง     |          |    | 1 |
| 19  | 15        | 4.63E+10    | ) นายหวี อ่อ | แการปรีหารรุรกิจเการบัญชี               |          |               |          |            | ปกติ          | ลาคปกติ ร   | ະນາກາຈໂດສ  | สูนปัตรัง     |          |    |   |
| 0   | 10        | 4.63E+10    | นางการม      | การปริหารธุรกิจการบัญชี                 |          |               |          |            | sinik         | ลาคปกลี ส   | ะบบทางไกล  | สูนย์สรัง     |          |    | 1 |
| 1   | TRENT 17  | A 635410    | 1120820310   | แการเสียวระสริมการนักสัง                |          |               |          |            | alott         | mailn3 e    |            | สารกับสัง     |          | -  | 1 |

### ดูรายละเอียดนักศึกษา

เมื่ออาจารย์ผู้สอน กดตัวเชื่อมโยงรหัสนักศึกษาเพื่อดู รายละเอียดของนักศึกษาคนนั้นๆ ก็จะแสดง หน้าจอ ดังรูปด้านล่าง

|                                      |                                             | ราย                                                                                                    | ละเอียด                                                                                                    | านักศึกษา                                                               | 1   |                                                         |                                                         |
|--------------------------------------|---------------------------------------------|----------------------------------------------------------------------------------------------------|----------------------------------------------------------------------------------------------------|-------------------------------------------------------------------------|-----|---------------------------------------------------------|---------------------------------------------------------|
| รทัสนักศึกษา                         | 44                                          | 132790723                                                                                                    | ជ                                                                                                    | Ð                                                                       |     | ห.ส.วรรณชีต                                             | า ประโยชน์มี                                            |
| nwrt                                 | พลุ                                         | ]a                                                                                                    | n                                                                                                    | อร์โทรศัพท์                                                             | 1   | 01-3436662                                              |                                                         |
| ที่อยู่                              | ra:                                         | งที่448 ศรีเชื่อนขันธ์ ตลาด พระประแง                                                                                                    | ดง สมุทรป                                                                                                    | ราการ 10500                                                             |     |                                                         |                                                         |
| <b>ປຣແ</b> ກຣ <b>ມ</b> ີວັນາ         | m                                           | รบริหารธุรกิจ                                                                                                    |                                                                                                    | m=                                                                      |     | วิทยาการจัดเ                                            | าาร                                                     |
| ระดับการศึกษา                        | ปริ                                         | ญญา4ปี(ศศ.บ.)                                                                                                    | บ                                                                                                    | ระเภทนักศึก                                                             | บา  | ปกติ                                                    |                                                         |
| <b>]นย์การศึกษา</b>                  | สาย                                         | ກປກຫຼື ຜູນຍົຈຮັຈສນີກວงຕົ້                                                                                                    | บ                                                                                                    | ที่เข้า                                                                 |     | 2544                                                    |                                                         |
| กากเรียนที่เข้า                      | 1                                           |                                                                                                    |                                                                                                    | รดเฉลี่ยสะส                                                             | iu. | 2.35                                                    |                                                         |
|                                      |                                             | รายวิช                                                                                                    | าที่ลงท                                                                                                    | าะเบียน                                                                 |     |                                                         |                                                         |
| গদঁৱ                                 |                                             |                                                                                                    |                                                                                                    |                                                                         |     |                                                         |                                                         |
|                                      | วิชา                                        | ชื่อวิชา                                                                                                    | วันเวร                                                                                                    | กเรียน                                                                  | ñ   | องเรียน                                                 | ตอนเรียน                                                |
| 150                                  | รีชา<br>)103                                | ชื่อวิชา<br>ภาษาอังกฤษเพื่อการสื่อสารและ<br>ทักษะการเรียน                                                                                     | วันเวร<br>จ. 08:0                                                                                                | กะรัยน<br>0 - 11:00                                                     | Ť   | aงเรียน<br>P132                                         | ตอนเรียน<br>₩4                                          |
| 150                                  | 581<br>)103<br>606                          | ชื่อวิชา<br>ภาษาอังกฤษเพื่อการสื่อสารและ<br>ทักษะการเรียน<br>ภาษาอังกฤษธุรกิจ 2                                                               | วันเวล<br>จ. 08:0<br>พฤ. 08:1                                                                                    | การจัยน<br>0 - 11:00<br>00 - 11:00                                      | ň   | องเรียน<br>P132<br>P132                                 | <del>ตอนเรียน</del><br>W4<br>W4                         |
| 150<br>155<br>250                    | 581<br>0103<br>606<br>0104                  | ชื่อวิชา<br>ภามาอังกฤษเพื่อการซือชารและ<br>ทักษะการเรียน<br>ภามาอังกฤษธุรกิจ 2<br>ชีวิตกับซึ่งนวดล้อม                                         | วันเวล<br>จ. 08:0<br>พฤ. 08:1<br>ศ. 08:0                                                                         | การรัยน<br>0 - 11:00<br>00 - 11:00<br>0 - 11:00                         | ň   | аэк <b>ённ</b><br>P132<br>P132<br>P132<br>P132          | <del>ตอนเรียน</del><br>W4<br>W4<br>W4                   |
| 150<br>155<br>250<br>356             | 521<br>0103<br>606<br>0104<br>2307          | ชื่อวิชา<br>ภาษาอังกฤษเพื่อการสือสารและ<br>ทักษะการเรียน<br>ภาษาอังกฤษธุรกิจ 2<br>ชีวิตกับสิ่งแวดล้อม<br>การบริหารการผลิต                     | รันเวร<br>จ. 08:0<br>พฤ. 08:1<br>ศ. 08:0<br>พ. 14:3                                                              | 0 - 11:00<br>00 - 11:00<br>00 - 11:00<br>00 - 11:00                     | ñ   | аз <b>і тин</b><br>P132<br>P132<br>P132<br>P132<br>N301 | <del>ตอนเรียน</del>                                     |
| 1500<br>1550<br>2500<br>3563<br>3593 | 5991<br>1103<br>606<br>1104<br>2307<br>2102 | ชีมวิชา<br>ภาษาอังกฤษเพิ่มการสืมสารและ<br>ทักษะการเรียน<br>ภาษาอังกฤษฐรกิจ 2<br>ชีวิตกับสิ่งแวตล้อม<br>การบริหารการผลิต<br>เศรษฐศาสตร์มหภาค 1 | <ul> <li>วันเวร</li> <li>จ. 08:0</li> <li>พฤ. 08:1</li> <li>ศ. 08:0</li> <li>พ. 14:3</li> <li>จ. 11:3</li> </ul> | ns¥ass<br>0 - 11:00<br>0 - 11:00<br>0 - 11:00<br>0 - 11:30<br>0 - 14:30 | Ť   | P132<br>P132<br>P132<br>P132<br>N301<br>P131            | <del>ตอหเรียน</del><br>\//4<br>\//4<br>\//4<br>M4<br>M4 |

#### เมนูออกจากระบบ

การออกจากระบบ ให้อาจารย์ผู้สอนทำการเลือกที่เมน*ู "ออกจากระบบ"* ซึ่งจะเป็นการออกจากระบบที่ ถูกต้อง และจะกลับไปยังหน้าจอในการใส่รหัสเข้าระบบ

สามารถติดต่อสอบถามเพิ่มเติมได้ที่ ศูนย์ข้อมูลกลาง (Data Center)

หมายเลขโทรศัพท์ 0-2244-5234 และ 0-2244-5235